## **TP SNORT**

Auteur : Guillaume Arcas

Version : 1.1

Ce document présente un cas pratique d'utilisation du logiciel Snort comme IDS. L'objectif est d'illustrer les notions théoriques abordées dans le cours Snort.

# INTRODUCTION

Nous nous appuierons dans ce cours sur le schéma suivant :

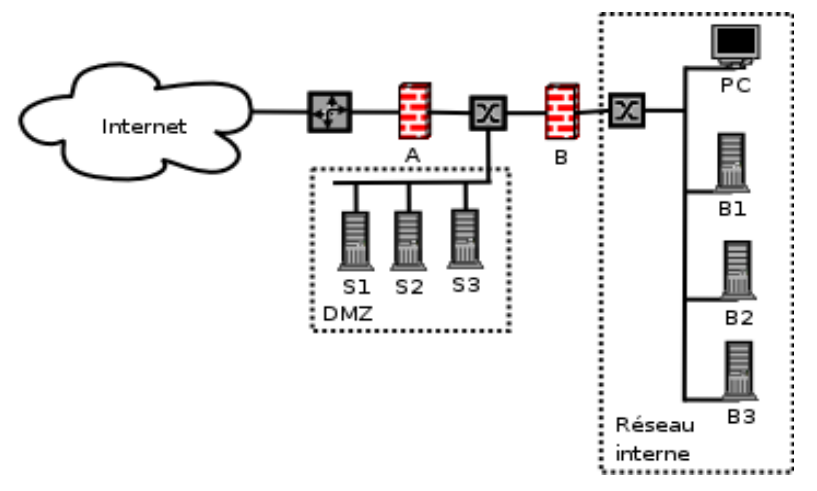

#### Figure 1 - Schéma du SI

Afin d'augmenter la visibilité sur le niveau de sécurité et d'exposition du S.I., il a été décidé de déployer un système de détection d'intrusions réseau (NIDS). Le logiciel retenu pour mettre en oeuvre cette fonctionnalité est Snort.

Voici le plan d'adressage de notre S.I. :

| Internet       | 192.168.1.0/24                                               |
|----------------|--------------------------------------------------------------|
|                | (En réalité il s'agira des IP publiques fournies par l'ISP.) |
| DMZ            | 192.168.2.0/24                                               |
| Réseau interne | 192.168.3.0/24                                               |

Les points d'écoute suivants ont été choisis :

| Zone Internet | Une sonde Snort est branchée en amont du pare feu A                                                                                                    |
|---------------|----------------------------------------------------------------------------------------------------|
|               | Elle permet de quantifier (nombre) et de qualifier (type) les attaques qui viennent d'Internet et dirigées contre le S.I Cette mesure est effectuée devant le pare feu. |

| Zone DMZ     | Une sonde Snort est branchée sur le commutateur (switch) entre les pare feux A et B. Cette sonde analyse le trafic en provenance d'Internet vers la DMZ et en provenance du réseau interne vers le DMZ.                                                                                                    |  |  |
|--------------|----------------------------------------------------------------------------------------------------|--|--|
|              | L'objectif est double :                                                                                                    |  |  |
|              | <ul> <li>valider que le filtrage mis en œuvre sur le pare feu A est efficace et<br/>protège donc les réseaux DMZ et Interne des attaques qui viennent de<br/>l'extérieur;</li> </ul>                                                                                                    |  |  |
|              | <ul> <li>identifier les attaques ou les anomalies qui viendrait du réseau Interne<br/>vers la DMZ ou vers l'extérieur (dans ce dernier cas, on cherchera à<br/>détecter les traces liées à des infections virales).</li> </ul>                                                                                                 |  |  |
| Zone Interne | Une sonde Snort est branchée en aval du pare feu B.<br>Elle analyse le trafic sur le réseau interne et permet, par exemple, de détecter une<br>machine infectée par un ver ou un virus. Elle est aussi capable de détecter des<br>attaques menées depuis l'intérieur du réseau interne vers d'autres machines de ce<br>réseau. |  |  |

Le schéma ci-dessous indique le positionnement des sondes :

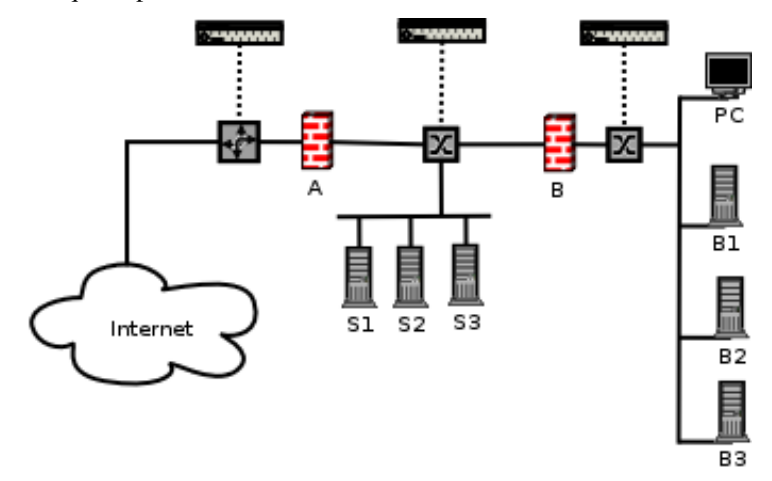

Figure 2 - Positionnement des sondes

## **ARCHITECTURE DE L'IDS**

L'IDS se compose :

- de trois sondes Snort ;
- d'un serveur de base de données qui est utilisé pour stocker les alertes de manière centralisée ;
- d'une console utilisée pour consulter la base d'alertes et pour administrer les sondes ;
- d'un réseau entièrement dédié à l'IDS et indépendant des autres réseaux.

Le schéma ci-dessous présente l'IDS intégré au S.I. :

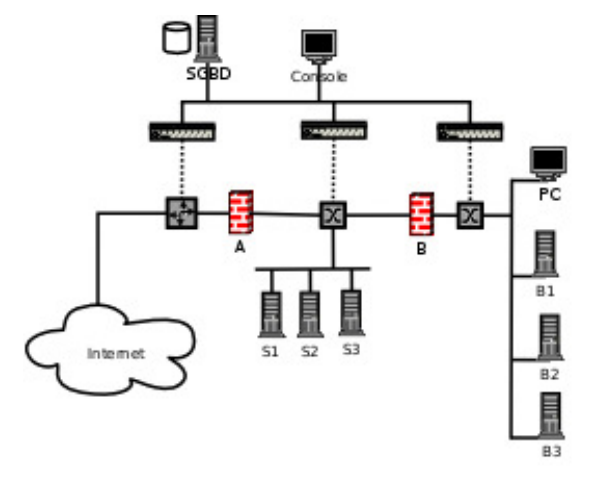

Figure 3 - Architecture de l'IDS

Note : Il est possible de fusionner certains composants sur une seule machine. Par exemple le serveur SGBD et la console.

## Système d'exploitation

Le système d'exploitation retenu pour les sondes et pour les éléments de l'IDS (SGBD et console) est la distribution Debian avec un noyau Linux 2.6. On aurait très bien pu choisir une distribution Linux Fedora Core 4 (FC4). Cette distribution est l'héritière de la distribution Red Hat 9. Elle présente l'avantage d'être construite sur un noyau Linux 2.6 beaucoup plus performant que les précédents noyaux 2.4 en matière de traitement du trafic réseau.

Dans la suite de ce document, les logos suivants seront utilisés pour illustrer les commandes spécifiques à chaque distribution :

| fedora             | Commandes spécifiques à la distribution Linux Fedora Core. |
|--------------------|------------------------------------------------------------|
| <b>O</b><br>debian | Commandes spécifiques à la distribution Debian/Linux       |

### Méthode d'installation des logiciels

Pour installer les logiciels utilisés pour construire l'IDS nous utilisons les systèmes de paquetages propres à chaque distribution.

Pour Debian les paquetages seront installés à l'aide de la commande apt-get. Pour FC4 nous utiliserons les paquetages RPM et la commande rpm.

### Les sondes

Chaque sonde est constituée d'une machine de type Intel équipée de deux cartes réseau :

- une interface activée en mode "stealth", c'est-à-dire sans adresse IP ;
- une interface activée sur un réseau dédié à l'IDS. Ce réseau permet la remontée des alertes vers une base de données unique ainsi que l'administration des sondes.

Le logiciel utilisé est Snort en version 2.4.4.

#### Interface en mode stealth

Une interface en mode stealth est une interface réseau active mais à laquelle aucune adresse IP n'a été attribuée.

Le trafic réseau peut être lu depuis cette interface mais elle ne peut pas en générer.

Sous Linux, pour activer une interface sans lui attribuer d'adresse IP, il faut utiliser la commande ifconfig de la manière suivante :

# ifconfig eth1 up

L'interface eth1 est alors montée mais sans adresse IP :

eth1 Lien encap:Ethernet HWaddr 00:0D:88:4C:97:27 UP BROADCAST MULTICAST MTU:1500 Metric:1

Pour vérifier que le trafic est bien visible depuis cette interface, vous pouvez utiliser le logiciel tcpdump :

Note : les commandes précédentes sont exécutées en tant que root.

| fedora | Pour activer au démarrage de la machine cette configuration sous FC4, le fichier /etc/sysconfig/network-scripts/ifcfg-ethl ne doit contenir que les lignes suivantes :               |  |  |  |
|--------|----------------------------------------------------------------------------------------------------|--|--|--|
|        | DEVICE=eth1<br>BOOTPROTO=none<br>ONBOOT=yes                                                                                                    |  |  |  |
| 0      | Pour activer au démarrage de la machine cette configuration sous Debian, le fichier<br>/etc/network/interfaces doit contenir les lignes suivantes :<br>DEVICE=eth1<br>BOOTPROTO=none |  |  |  |
| debian | ONBOOT=yes                                                                                                    |  |  |  |

#### Sécurité

La sécurité de la sonde s'appuie sur :

- une désactivation du routage IP au niveau du noyau ; dans le fichier /etc/sysctl.conf, la valeur du paramètre net.ipv4.ip\_forward doit être 0. Si nécessaire, il est toujours possible de recompiler le noyau Linux en en retirant la fonctionnalité ip\_forwarding.
- Une règle NetFilter/IPTables qui interdit toute émission de paquet sur l'interface activée en mode stealth (iptables -A OUTPUT -o eth1 -j DROP).

Ces deux principes rendent la sonde invisible depuis les points d'écoute. Cela ne signifie cependant pas qu'elle est à l'abri d'une attaque en aveugle (cas où un attaquant, soupçonnant la présence d'une sonde, envoie du trafic volontairement malformé dans le but de leurrer la sonde ou de la rendre inopérante. Voir Cours IDS / Snort).

#### Le réseau dédié à l'IDS

Le réseau IDS (en adressage RFC1918) est utilisé pour administrer les sondes (SSH), remonter les alertes depuis les sondes vers le serveur SGBD et mettre à jour les règles.

Il doit être sécurisé de manière à ne pas compromettre la sécurité du S.I. en faisant office de passerelle à un éventuel attaquant. Dans le cas présent, nous avons choisi de dédier un réseau non interconnecté aux autres zones du S.I.. Il est cependant possible de relier le réseau IDS à une autre zone du S.I. en passant par un pare feu. La sécurité de cette interconnexion doit alors être soigneusement validée et surveillée.

Il est recommandé d'adopter la configuration décrite sur le schéma suivant pour ce réseau particulièrement sensible. Le pare feu permet d'isoler et de contrôler les flux entre chaque composant. La connexion de la console à un autre réseau peut alors être envisagée de manière plus sereine.

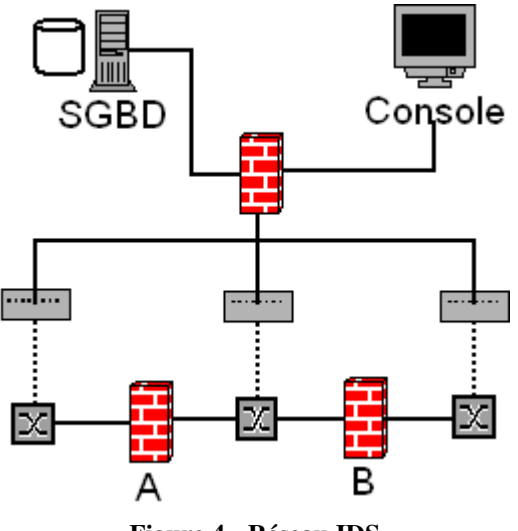

Figure 4 - Réseau IDS

#### Serveur SGBD

Comme nous utilisons trois sondes, il est judicieux de centraliser les alertes sur une seule machine. De même, l'utilisation d'une base de données présente de nombreux avantages et offre la possibilité de consulter les alertes depuis une interface dynamique et conviviale.

Dans notre cas, nous utilisons un serveur de type Intel sous Linux et un serveur de bases de données MySQL.

#### Console

La console est elle aussi une machine de type Intel sous Linux. Un serveur HTTP Apache avec l'interpréteur PHP est utilisé pour consulter le contenu de la base de données hébergée sur le serveur SGBD. On utilise l'interface BASE pour cela.

### Administration

Sur chaque machine qui compose l'IDS, un démon SSH OpenSSH est utilisé pour les tâches d'administration courantes.

## Schéma des flux

| Source  | Port  | Destination    | Port | Protocole | Туре                                                            |
|---------|-------|----------------|------|-----------|-----------------------------------------------------------------|
| Sonde   | >1024 | SGBD           | 3306 | ТСР       | MySQL<br>Stockage des alertes                                   |
| Console | >1024 | SGBD           | 3306 | ТСР       | Consultation de la base de données des alertes (Interface BASE) |
| Console | >1024 | SGBD<br>Sondes | 22   | ТСР       | Flux d'administration (SSH)                                     |
| Sondes  | >1024 | Console        | 22   | ТСР       | Transferts de fichiers, sauvegardes (SSH)                       |

Le tableau suivant illustre les flux entre les composants.

## **INSTALLATION DU SERVEUR SGBD**

La première étape de la construction de notre IDS va consister à installer le serveur SGBD qui sera utilisé pour stocker les alertes.

Nous allons utiliser une base de données de type MySQL pour stocker les alertes générées par les sondes.

Le logiciel retenu est MySQL dans sa version 4.

## Installation de MySQL

| fedoro | Pour installer le serveur MySQL sous Fedora Core 4 il faut se procurer les paquetages suivants : |  |  |  |  |
|--------|--------------------------------------------------------------------------------------------------|--|--|--|--|
|        | Mysql 4.1.16                                                                                     |  |  |  |  |
|        | Mysql Server 4.1.16                                                                              |  |  |  |  |
|        | Mysql Devel 4.1.16                                                                               |  |  |  |  |
|        | Ces paquetages sont disponibles sur le site du projet Fedora.                                    |  |  |  |  |
|        | L'installation de la sonde sous Fedora Core se résume donc à celle de ces paquetages.            |  |  |  |  |
| 0      | Pour installer MySQL 4 sous Debian, nous allons utiliser la commande apt-get :                   |  |  |  |  |
|        | apt-get install mysql-server-4.1 mysql-common \                                                  |  |  |  |  |
| V.     | mysql-client-4.1                                                                                 |  |  |  |  |
| debian |                                                                                                  |  |  |  |  |

## Sécurisation

Par défaut, certains paramètres de MySQL sont inutiles ou trop permissifs. Il est donc nécessaire de les modifier.

Les actions suivantes doivent être entreprises avant la mise en production effective du serveur :

- Destruction des comptes et bases de test ;
- Renforcement du contrôle d'accès au compte root : cet utilisateur ne doit pouvoir se connecter à la base que depuis la machine en locale (IP source : 127.0.0.1). Pour les opérations d'administration à distance, on créera un autre compte (par exemple : myadmin) dont les droits seront plus élevés que ceux d'un utilisateur non privilégié mais plus restreints que ceux de root. Cet utilisateur pourra créer des bases, les administrer, mais ne pourra pas créer de nouveaux utilisateurs ni modifier les droits des utilisateurs existants ni intervenir sur les processus MySQL.

### **Configuration du serveur MySQL**

MySQL utilise un système de gestion de comptes Utilisateurs pour définir les droits attribués sur les objets MySQL (c'est-à-dire : les bases de données, les tables dans les bases) et les commandes associées (création de base, de tables, utilisation des ordres SQL INSERT, UPDATE, DELETE, etc.).

Comme sous Unix, le super utilisateur MySQL s'appelle root et par défaut ce compte n'est pas sécurisé : il n'a en effet pas de mot de passe.

La première étape de la configuration du serveur MySQL va donc consister à attribuer un mot de passe à cet utilisateur root :

- Vérifier que le démon mysqld est bien lancé ou bien le démarrer ;
- Lancer la commande suivante depuis la ligne de commande :
   # mysqladmin -u root password "mypassword"
   mypassword doit bien entendu être remplacé par un mot de passe sûr et gardé secret.

- Vérifier qu'il est maintenant nécessaire d'utiliser ce mot de passe pour les connexions MySQL : # mysql -u root -p Enter password : \*\*\*\*\* mysql>
   Créer la base snortdb et les utilisateurs autorisés à s'y connecter :
- mysql> CREATE DATABASE snortdb ; mysql> GRANT CREATE, INSERT, SELECT, DELETE, UPDATE\ ON snortdb.\* TO snorty IDENTIFIED BY 'snorty' ; mysql> FLUSH PRIVILEGES;

Le schéma de la base snortdb est fourni par le paquetage FC4 et le code source. Il est contenu dans le fichier create\_mysql.

Il faut charger ce schéma dans la base snortdb pour la rendre opérationnelle :
# mysql -u snorty -p snortdb < create\_mysql
Enter password: \*\*\*\*\*
Pour vérifier que le schéma est bien présent :
# mysql -u snorty -p snortdb
Enter password: \*\*\*\*\*</pre>

mysql> show tables;

Nous pouvons maintenant passer à l'étape suivante : installer les sondes.

## **INSTALLATION DES SONDES SNORT**

Ce paragraphe décrit l'installation d'une sonde Snort. Les opérations décrites ci-dessous s'appliquent donc aux trois sondes de notre IDS.

### Pré requis

Que le système d'exploitation utilisé sur les sondes soit Debian ou Fedora Core, il est recommandé qu'il ait été installé de manière minimale, c'est-à-dire avec le moins de paquetages et de logiciels possibles.

| fedora | Pour installer l'OS Fedora Core de manière minimale, il faut au moment de l'installation choisir l'option Minimal. Les paquetages additionnels seront téléchargés depuis les sites des différents projets et installés à l'aide de la commande rpm.                                |
|--------|----------------------------------------------------------------------------------------------------|
| 0      | Pour l'OS Debian, on choisira l'installation Net-Install. Les paquetages additionnels seront ajoutés grâce à la commande apt-get si la machine est connectée à Internet. Dans le cas contraire, ils seront téléchargés et installés à l'aide de la commande dpkg avec l'option -i: |
| debian | dpkg -i nom_du_paquetage.deb                                                                                                    |

Dans la suite de ce document, nous nous contenterons d'indiquer le nom et la version des logiciels à installer, ainsi que l'adresse des sites sur lesquels les paquetages sont disponibles pour chaque distribution.

### **Installation de Snort 2.4.4**

Le logiciel Snort doit être installé sur chaque sonde. La version retenue est la 2.4.4, dernière version stable disponible en avril 2006.

Ce logiciel s'appuie sur les fonctionnalités de la bibliothèque libpcap pour capturer les paquets. Il faut donc installer cette bibliothèque avant d'installer Snort. La version de la libpcap à jour en avril 2006 est la 0.9.2.

De la même façon, Snort s'appuie sur les fonctionnalités de la bibliothèque PCRE (Perl Compatible Regular Expressions) pour rechercher des chaines de caractères dans les paquets. La dernière version à jour en avril 2006 est la 6.4.

| fedoro | Libpcap 0.9.4<br>Pcre 6.3                                                                                                    |  |  |  |
|--------|----------------------------------------------------------------------------------------------------|--|--|--|
|        | Ces paquetages sont disponibles sur le site du projet Fedora.<br>Snort 2.4.4 : le paquetage est disponible sur le site du projet Snort.                                                                                                    |  |  |  |
|        | L'installation de la sonde sous Fedora Core se résume donc à celle de ces paquetages.                                                                                                    |  |  |  |
| 0      | Pour installer snort 2.4.4 sous Debian, nous allons utiliser la commande apt-get pour<br>installer les deux bibliothèques LibPcap et LibPCRE et leurs dépendances :<br>apt-get install libnet1 libnet1-dev libpcre3 \<br>libpcre3-dev autoconf automake1.9 \<br>libpcap0.8 libpcap0.8-dev libmysqlclient14-dev gcc make |  |  |  |
| deblah | Comme il n'existe pas de paquetage pour la version 2.4.4, nous allons devoir la compiler à partir du code source de la manière suivante :                                                                                                    |  |  |  |
|        | 1 <sup>ere</sup> étape : Compilation                                                                                                    |  |  |  |
|        | base de données MySQL pour stocker les alertes.                                                                                                    |  |  |  |
|        | <pre># cd /usr/local/src</pre>                                                                                                    |  |  |  |

```
wget http://www.snort.org/dl/current/snort-2.4.4.tar.gz
# tar xvzf snort-2.4.4.tar.gz
# cd snort-2.4.4
 ./configure --with-mysql
#
# make
# make install
2ème étape : Création des repertoires et de l'environnement de travail
# mkdir /etc/snort
# mkdir /var/log/snort
# groupadd snort
# useradd -g snort snort
# chown snort:snort /var/log/snort
# cd /etc/snort
# mv /root/snortrules-snapshot-2.4.tar.gz .
# tar xvzf snortrules-snapshot-2.4.tar.gz
# cp /usr/local/src/snort-2.4.4/etc/*.conf*
# cp /usr/local/src/snort-2.4.4/etc/*.map .
```

#### Validation

Pour vérifier que le binaire snort fonctionne, lancez la commande suivante :

# snort -V

La sortie est la suivante :

#### Utilisation de Snort comme Analyseur de trafic

Snort peut être utilisé pour lire le trafic réseau sur une interface de la manière suivante :

```
# snort -dev -i eth0
```

Cette commande et ces options affichent à l'écran le trafic qui transite sur le réseau auquel est connectée l'interface eth0 :

```
Running in packet dump mode
Initializing Network Interface eth0
        --== Initializing Snort ==--
Initializing Output Plugins!
Decoding Ethernet on interface eth0
        --== Initialization Complete ==--
           -*> Snort! <*-
  o"′_)~
         Version 2.4.4 (Build 28)
   1111
           By Martin Roesch & The Snort Team:
http://www.snort.org/team.html
(C) Copyright 1998-2005 Sourcefire Inc., et al.
 NOTE: Snort's default output has changed in version 2.4.1!
       The default logging mode is now PCAP, use "-K ascii" to activate
       the old default logging mode.
05/08-09:24:43.948350
                       0:C:29:4F:B5:ED -> 0:12:79:60:79:F0 type:0x800
len:0x86
```

192.16.9.194:22 -> 192.16.9.122:4923 TCP TTL:64 TOS:0x10 ID:36821 IpLen:20 DgmLen:120 DF

#### [Control+C]

|                                                                                                    |                                                |                                                                                                    | <br> |
|----------------------------------------------------------------------------------------------------|------------------------------------------------|----------------------------------------------------------------------------------------------------|------|
| Snort red<br>Analy<br>Dropp                                                                         | ceived<br>yzed: 8<br>ped: 3                    | 92 packets<br>39(96.739%)<br>(3.261%)                                                                                            | <br> |
| Breakdown                                                                                           | n by pi                                        | rotocol:                                                                                                    |      |
| TCP:<br>UDP:<br>ICMP:<br>ARP:<br>EAPOL:<br>IPv6:<br>ETHLOOP:<br>IPX:<br>FRAG:<br>OTHER:<br>DISCARD: | 8<br>0<br>0<br>0<br>0<br>0<br>0<br>0<br>0<br>0 | (8.696%)<br>(0.000%)<br>(0.000%)<br>(0.000%)<br>(0.000%)<br>(0.000%)<br>(0.000%)<br>(0.000%)<br>(0.000%)<br>(0.000%)<br>(0.000%) |      |
| Action St                                                                                           | ======<br>tats:                                |                                                                                                    | <br> |
| ALERTS: (<br>LOGGED: (<br>PASSED: (                                                                 | 0<br>0<br>0                                    |                                                                                                    |      |

Snort exiting

Il est également possible de capturer le trafic réseau et de le stocker sur disque dans un fichier au format Pcap :

\_\_\_\_\_

# snort -b -i eth0 -L snort.pcap

Le trafic est stocké dans le fichier préfixé snort.pcap et suffixé par un "timestamp" Unix dans le répertoire /var/log/snort :

# ls /var/log/snort/

snort.pcap.1147077043

Snort peut alors être utilisé pour lire ce fichier et en afficher le contenu :

# snort -dev -r /var/log/snort/ snort.pcap.1147077043

#### **Utilisation de Snort comme NIDS**

Nous voulons utiliser Snort comme sonde de détection Réseau.

Pour cela, il nous faut :

- éditer et modifier les paramètres du fichier de configuration snort.conf ;
- charger les règles Snort à jour et choisir les types de règles à utiliser ;
- lancer Snort en mode démon.

### Configuration

Le fichier de configuration de Snort se trouve dans /etc/snort sous FC4 et Debian. Il s'agit d'un simple fichier texte qui obéit aux règles standard des fichiers de configuration du monde Unix :

- toute ligne qui commence par le caractère # est un commentaire
- les variables sont appelées en faisant précéder leur nom du caractère \$
- d'une manière générale les paramètres sont définis sur une seule ligne et il est possible, pour une meilleure lisibilité de passer à la ligne en insérant le caractère \.

Dans le fichier snort.conf, voici les paramètres les plus significatifs :

HOME\_NET : ce paramètre désigne les adresses IP internes de nos réseaux, c'est-à-dire les adresses cibles des attaques.

| Sonde A | Plage d'adresses publiques de notre réseau<br>var HOME_NET 192.168.1.0/24                                |
|---------|----------------------------------------------------------------------------------------------------|
| Sonde B | Plage d'adresses privées de la DMZ et du réseau interne<br>var HOME_NET [192.168.2.0/24, 192.168.3.0/24] |
| Sonde C | Plage d'adresses privées du réseau interne.<br>var HOME_NET 192.168.3.0/24                               |

Dans notre cas, ce paramètre prendra les valeurs suivantes :

EXTERNAL\_NET : il s'agit des adresses des réseaux dits « externes », c'est-à-dire les adresses des sources des attaques d'une manière générale.

Une pratique courante consiste à déclarer ce paramètre comme étant l'inverse du paramètre HOME\_NET :

var EXTERNAL\_NET !\$HOME\_NET

Dans notre cas, il prendra les valeurs suivantes :

| Sonde A | Plage d'adresses publiques externes de notre réseau :<br>var EXTERNAL_NET !\$HOME_NET                                                                                                    |
|---------|----------------------------------------------------------------------------------------------------|
| Sonde B | Plage d'adresses n'appartenant pas à la DMZ (par contre elles peuvent appartenir au réseau interne) :<br>var EXTERNAL_NET !192.168.2.0/24                                                                   |
| Sonde C | Plage d'adresses privées du réseau interne (car nous voulons sur cette sonde détecter<br>les attaques en provenance du réseau interne à destination du réseau interne) :<br>var EXTERNAL_NET 192.168.3.0/24 |

Les autres paramètres importants concernent le mode de stockage des alertes et les règles chargées au lancement du démon snort.

Nous utilisons plusieurs sondes mais nous stockerons les alertes sur une base de données centralisée. Cette base sera de type MySQL.

Par précaution, il est recommandé d'utiliser, en plus de cette base de données, les mode de stockage suivants sur chaque sonde :

- tcpdump : chaque paquet qui génère une alerte sera conservé sur disque sur chaque sonde. En effet, l'interface BASE que nous allons utiliser pour visualiser le contenu de la base de données MySQL ne permet pas d'afficher toutes les informations contenues dans les paquets capturés. Notamment les informations de niveau 2 (couche Ethernet) ne sont pas lisibles. Or dans certains cas (attaques depuis le même segment réseau avec usurpation de l'adresse IP de l'attaquant) les informations relatives à cette couche peuvent être très utiles : c'est le cas par exemple des adresses MAC des machines sources.
- CSV : ce mode stocke les alertes dans un fichier texte au format CSV (chaque alerte est stockée sur une ligne, chaque donnée qui compose l'alerte est séparée des autres par une virgule). Ce format permet l'injection facile dans une base de données. Il servira de « backup » en cas de problème sur la base de données (perte de la liaison entre la sonde et le serveur SGBD, corruption de la base, etc.).
- Syslog : chaque alerte donnera lieu à l'insertion d'une ligne dans les journaux du système.

Les paramètres suivants sont utilisés pour cela :

```
Sylog:
output alert_syslog: LOG_AUTH LOG_ALERT
TcpDump:
output log_tcpdump: tcpdump.log
CSV:
output alert_csv : /var/log/snort/alert.csv
Base MySQL:
output database: log, mysql, user=snorty password=test \
dbname=snortdb host=192.168.4.10 sensor name=nom de la sonde
```

Notes :

L'option sensor\_name est importante. C'est cette valeur qui sera utilisée dans l'interface BASE pour indiquer la sonde sur laquelle une alerte a été générée.

La valeur des paramètres user, password, dbname et host sera identique sur chaque sonde. Dbname est le nom de la base MySQL utilisée pour stocker les alertes, Host l'adresse IP sur serveur SGBD.

#### Les signatures

Snort utilise des signatures pour détecter les tentatives d'intrusion ou les anomalies dans le trafic réseau.

Ces signatures sont fournies par le projet Snort et le projet Bleeding-Edge.

Elles se présentent sous la forme de fichiers texte qui contiennent une signature par lignes. Elles sont généralement regroupées par types et sont stockées sur les sondes dans le répertoire /etc/snort/rules.

Dans le fichier de configuration snort.conf, les signatures sont activées (chargées au lancement du démon snort) en décommentant la ligne qui indique quels sont les fichiers de signatures à utiliser :

```
# include $RULE_PATH/info.rules
```

```
# include $RULE_PATH/icmp-info.rules
```

include \$RULE\_PATH/virus.rules

Dans l'exemple ci-dessus, les signatures du fichier /etc/snort/rules/virus.rules sont chargées, mais pas celles des fichiers info.rules ni icmp-info.rules.

La variable RULE\_PATH désigne le répertoire où sont stockés les fichiers de signatures :

var RULE\_PATH /etc/snort/rules

### Lancement du démon Snort

Une fois le fichier de configuration snort.conf modifié selon les besoins, le démon Snort est lancé à l'aide du script /etc/init.d/snortd sous FC4 ou bien depuis la ligne de commande :

# /usr/local/bin/snort -Dq -u snort -g snort -c /etc/snort/snort.conf

# **INSTALLATION DE LA CONSOLE**

La console est le dernier élément qu'il nous faut installer.

Elle s'appuie sur un serveur Apache et l'interpréteur PHP. Ces deux logiciels nous permettront d'installer l'interface BASE pour visualiser le contenu de la base de données dans laquelle sont stockées les alertes.

#### Installation du serveur Apache

Nous allons utiliser un serveur Apache en version 2 ainsi que l'extension SSL qui nous permettra de sécuriser les consultations.

| fedoro | Pour installer le serveur Apache sous Fedora Core 4 il faut se procurer les paquetages suivants : |
|--------|---------------------------------------------------------------------------------------------------|
|        | Httpd 2.0.54                                                                                      |
|        | Httpd Devel 2.0.54                                                                                |
|        | Mod_ssl 2.0.54                                                                                    |
|        | Ces paquetages sont disponibles sur le site du projet Fedora.                                     |
|        | L'installation de la sonde sous Fedora Core se résume donc à celle de ces paquetages.             |
| 0      | Pour installer Apache sous Debian, nous allons utiliser la commande apt-get :                     |
|        | apt-get install apache-ssl apache-common libssl-dev                                               |
|        |                                                                                                   |
| debian |                                                                                                   |

## Installation de l'interpréteur PHP

| fedora∰     | Pour installer PHP sous Fedora Core 4 il faut se procurer les paquetages suivants :<br>PHP 5.0.4<br>PHP-devel 5.0.4<br>PHP-gd 5.0.4 |
|-------------|----------------------------------------------------------------------------------------------------|
|             | PHP-MySQL 5.0.4                                                                                                    |
|             | PHP-Pear 5.0.4                                                                                                    |
|             | Ces paquetages sont disponibles sur le site du projet Fedora.                                                                       |
|             | L'installation de la sonde sous Fedora Core se résume donc à celle de ces paquetages.                                               |
|             | Pour installer PHP sous Debian, nous allons utiliser la commande apt-get :                                                          |
| $(\bigcirc$ | apt-get install libapache-mod-php4 php4-mysql php4-gd \<br>php4-pear libphp-adodb                                                   |
| debian      |                                                                                                    |

## Installation de l'interface BASE

BASE est une interface pour Snort écrite en PHP. La dernière version à jour en avril 2006 est la 1.2.4.

Note : dans la suite de ce paragraphe, on partira du principe que le DocumentRoot du serveur Apache est le répertoire /var/www.

#### Pré requis

BASE utilise deux bibliothèques : AdoDB pour ses fonctions de connexion et d'interrogation à des bases de données de plusieurs types, dont MySQL, et GD pour ses fonctions graphiques. L'installation de ces deux bibliothèques peut s'effectuer à partir des paquetages ou du code source, sachant que

ce dernier est une simple archive Tar qu'il faut décompresser dans le DocumentRoot du serveur Apache.

#### **Installation de BASE**

L'interface BASE est fournie elle-aussi sous forme d'une archive Tar. L'installation de BASE consiste à décompresser cette archive et l'extraire dans le DocumentRoot du serveur Apache. Une fois extraite, il est recommandé de créer un lien symbolique qui pointe sur le répertoire base-1.2.4 : # ln -s base-1.2.4 base

#### **Configuration de BASE**

La configuration de l'interface BASE se fait depuis un navigateur :

- vérifier que le serveur Apache est bien lancé sur le serveur où BASE a été installée, le démarrer le cas échéant ;
- depuis un navigateur Web, ouvrir l'URL http://adresse\_du\_serveur/base

Il suffit alors de suivre les écrans et les instructions qu'ils contiennent :

## Basic Analysis and Security Engine (BASE) Setup Program

The following pages will prompt you for set up information to finish the install of BASE. If any of the options below are red, there will be a description of what you need to do below the chart

| Sett              | ings      |
|-------------------|-----------|
| Config Writeable: | Yes       |
| PHP Version:      | 4.3.10-16 |

Continue

#### Cliquer sur Continue.

Note : Si le champ Config Writeable est à No, il faut modifier les attributs des fichiers du répertoire /var/www/base :

\$ chown -R apache:apache /var/www/base Choisir à l'étape suivante la langue retenue et renseigner le chemin d'accès aux librairies PHP AdoDB :

# Basic Analysis and Security Engine (BASE) Setup Program

| Step 1           | 1 of 5         |          |
|------------------|----------------|----------|
| Pick a Language: | english        | <u> </u> |
| Path to ADODB:   | /var/www/adodb | [?]      |
| Envo             | oyer           |          |

A l'étape suivante, renseigner le nom de la base de données utilisée pour stocker les alertes générées par les sondes (Champ Database Name), le nom ou l'adresse IP du serveur qui héberge le serveur MySQL (Champ Database Host), le nom d'utilisateur MySQL et le mot de passe pour accéder à la base (Champs Database User Name et Database Password) :

# Basic Analysis and Security Engine (BASE) Setup Program

| Step 2                                             | 2 of 5        |
|----------------------------------------------------|---------------|
| Pick a Database type:                              | MySQL [?      |
|                                                    |               |
| Database Name:                                     | snortdb       |
| Database Host:                                     | localhost     |
| Database Port:<br>Leave blank for default!         |               |
| Database User Name:                                | snorty        |
| Database Password:                                 |               |
|                                                    |               |
| Use Archiv                                         | e Database[?] |
| Archive Database Name:                             |               |
| Archive Database Host:                             |               |
| Archive Database Port:<br>Leave blank for default! |               |
| Archive Database User Name:                        |               |
| Archive Database Password:                         |               |
| Env                                                | over          |

Cocher ensuite la case Use Authentication System et renseigner les champs Admin User Name, Password et Full Name :

# Basic Analysis and Security Engine (BASE) Setup Program

|                  | Step 3 of 5              |
|------------------|--------------------------|
| Use A            | uthentication System [?] |
| Admin User Name: |                          |
| Password:        |                          |
| Full Name:       |                          |
|                  | Envoyer                  |

# Basic Analysis and Security Engine (BASE) Setup Program

|                  | Step 3 of 5              |
|------------------|--------------------------|
|                  | uthentication System [?] |
| Admin User Name: | basemaster               |
| Password:        | thisisbase               |
| Full Name:       | BASE Administrator       |
|                  | Envoyer                  |

# Basic Analysis and Security Engine (BASE) Setup Program

Operation BASE tables Step 4 of 5

bles

Description

Status
Create BASE AG
DONE

Search Indexes

Adds tables to extend the Snort DB to support the BASE functionality (Optional) Adds indexes to the Snort DB to optimize the speed of the queries

# Basic Analysis and Security Engine (BASE) Setup Program

Successfully created 'acid\_ag' Successfully created 'acid\_ag\_alert' Successfully created 'acid\_ip\_cache' Successfully created 'acid\_event' Successfully created 'base\_roles' Successfully INSERTED Admin role Successfully INSERTED Authenticated User role Successfully INSERTED Anonymous User role Successfully INSERTED Alert Group Editor role Successfully created 'base\_users' Successfully created user.

|                | Step 4 of 5                                                                  |        |
|----------------|------------------------------------------------------------------------------|--------|
| Operation      | Description                                                                  | Status |
| BASE tables    | Adds tables to extend the Snort DB to support the BASE functionality         | DONE   |
| Search Indexes | (Optional) Adds indexes to the Snort DB to optimize the speed of the queries | DONE   |

The underlying Alert DB is configured for usage with BASE.

#### Additional DB permissions

In order to support Alert purging (the selective ability to permanently delete alerts from the database) and DNS/whois lookup caching, the DB user "snorty" must have the DELETE and UPDATE privilege on the database "snortdb@localhost"

Now continue to step 5...

# Basic Analysis and Security Engine (BASE)

| Login:    |         |  |
|-----------|---------|--|
| Password: |         |  |
| Envoyer   | Effacer |  |

BASE 1.2.1 (kris) (by Kevin Johnson and the BASE Project Team Built on ACID by Roman Danyliw )

### Utilisation de l'interface BASE

L'interface BASE se présente de la manière suivante :

| Basic Analysis and Security Engine (BA<br>File Edit View Go Bookmarks Tools                                                                                                    | 5E) - Mozilla Martina<br>Window Help                                                       | _ <b>.</b> *                                                                                                    |
|----------------------------------------------------------------------------------------------------|--------------------------------------------------------------------------------------------|----------------------------------------------------------------------------------------------------|
| Basic Analysis a                                                                                                    | and Security Engin                                                                         | ie (BASE)                                                                                                    |
| <ul> <li>Most recent Alerts: any protocol, TCP, U</li> <li>Today's: alerts unique, listing; IP src / d</li> <li>Last 24 Hours: alerts unique, listing; IP :</li> <li>Last 72 Hours: alerts unique, listing; IP :</li> <li>Most recent 15 Unique Alerts</li> <li>Last Source Ports: any, TCP, UDP</li> <li>Last Destination Ports: any, TCP, UDP</li> <li>Most Frequent 5 Alerts</li> <li>Most Frequent Destination Ports: any, TCP,</li> <li>Most Frequent 15 addresses: source, destination Ports: any, TCP</li> </ul> | DP, ICMP<br>st<br>src / dst<br>src / dst<br>UDP<br>CP , UDP<br>tination                    | Added 0 stert(s) to the Atert cache<br>Queried on : Thu October 14, 2004 22;02:36<br>Database: snort_log@lcoalhost (schema version: 106)<br>Time window: [2004-09-02 16:05:49] - [2004-10-08 11:25:41]<br>Search<br>Graph Atert data<br>Graph alert detection time |
| Sensors: 1<br>Unique Alerts: 14<br>categories:5<br>Total Number of Alerts: 84<br>• Src IP addrs: 5<br>• Dest. IP addrs: 9<br>• Unique IP links 13<br>• Source Ports: 68<br>• TCP (68) UDP (0)<br>• Dest. Ports: 12<br>• TCP (12) UDP (0)                                                                                                    | Traffic Profile by Protocol<br>TCP (96%)<br>UDP (0%)<br>ICMP (4%)<br>Portscan Traffic (0%) |                                                                                                    |
| Alert Group Maintenance   Cache & Sta<br>BASE 0.9.7.2 ( by Kevin Johnson<br>Built on ACID by Roman Danyliw )<br>[Loaded in 0 seconds]                                                                                                    | tus   Administration<br>and the BASE Project Team                                          |                                                                                                    |

Figure 5 - BASE - Page d'accueil

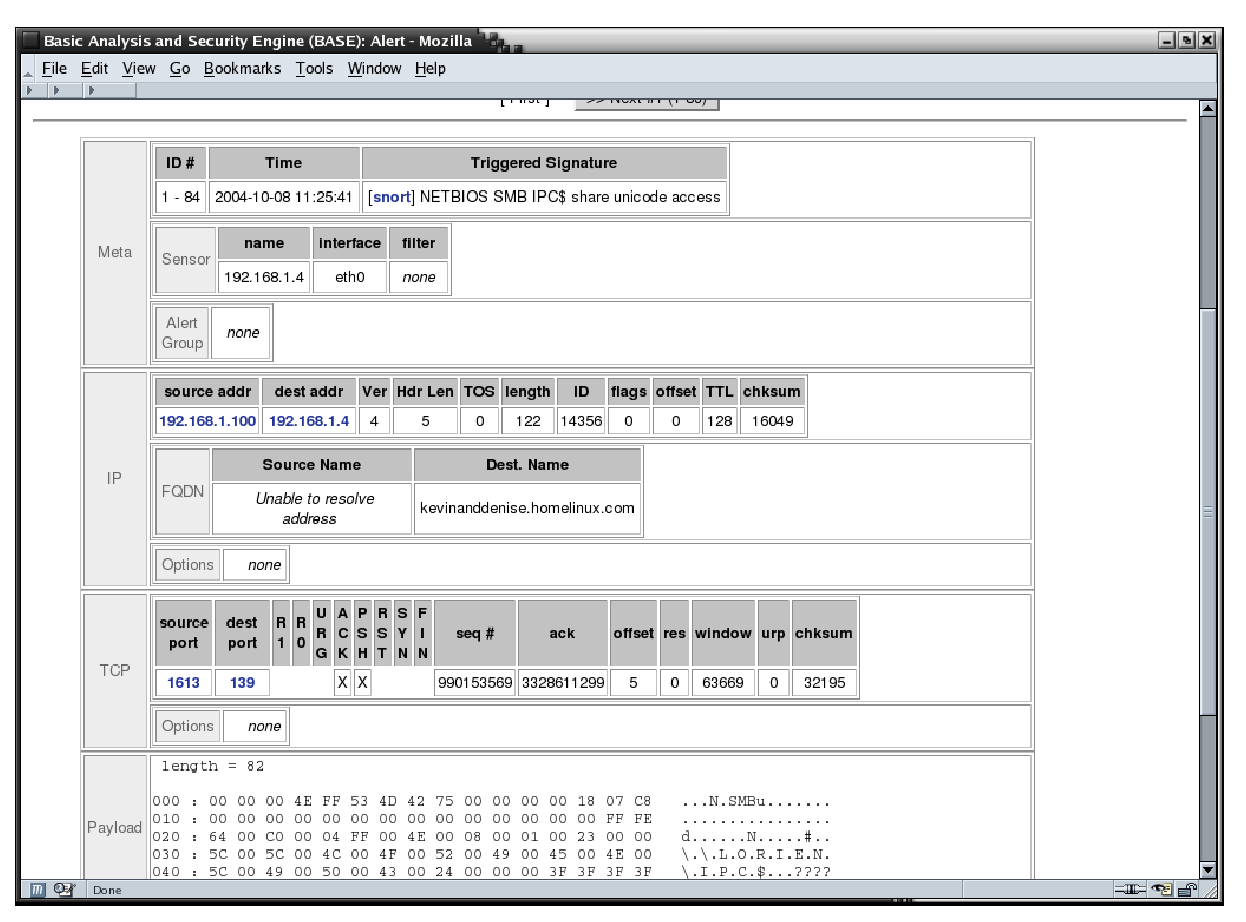

Figure 6 - BASE - Visualisation d'une alerte

| Basic Analysis a                     | and Security Engine (BASE): Query Results - Mozilla <u>G</u> o <u>B</u> ookmarks <u>T</u> ools <u>W</u> indow <u>H</u> elp                                                                                                    | - • ×  |
|--------------------------------------|----------------------------------------------------------------------------------------------------|--------|
| Basic                                | Analysis and Security Engine (BASE)                                                                                                    |        |
| Home   Search                        | h   AG Maintenance                                                                                                    |        |
| Added 0 alert(s) to<br>Meta Criteria | o the Alert cache                                                                                                    | [Back] |
| Sensor: { any se                     | ensor } 💽 Alert Group: { any Alert Group } 🗾                                                                                                    |        |
| Signature:                           | {signature}        Classification:     {any Classification}       Y     Priority:       Y     {any Priority}                                                                                                    |        |
| Alert Time:                          | Image: state state |        |
| IP Criteria                          |                                                                                                    | =      |
| Address:                             | Image: state state |        |
| Misc:                                | {field }       ADD IP Field                                                                                                    |        |
| Layer-4:                             |                                                                                                    |        |
| Payload Criteria                     |                                                                                                    |        |
| Input Criteria En                    | acoding Type:       {Encoding } Convert To (when searching):       {Convert To }       ADD Payload         a)       a       a       a       ADD Payload                                                                                                    |        |
|                                      | Sort order: C none   C timestamp (ascend)   C timestamp (descend)   C signature Query DB                                                                                                    |        |
| (Loaded in 0 seconds                 | 3                                                                                                    |        |
| BASE ( by Ke                         | vin Johnson and the BASE Project Team                                                                                                    | •      |
| m 💁 Done                             |                                                                                                    |        |

Figure 7 - BASE - Moteur de recherche

| Basic Analys                                                                                     | sis and Security Engine (BASE): Query Results - Mozilla<br>iew <u>Go B</u> ookmarks <u>T</u> ools <u>W</u> indow <u>H</u> elp | a 19.                   |                                                                                                    |                                                                                                   | _ ® X             |  |
|--------------------------------------------------------------------------------------------------|----------------------------------------------------------------------------------------------------|-------------------------|----------------------------------------------------------------------------------------------------|---------------------------------------------------------------------------------------------------|-------------------|--|
| Basi                                                                                             | Basic Analysis and Security Engine (BASE)                                                                                     |                         |                                                                                                    |                                                                                                   |                   |  |
| Home   Se                                                                                        | arch   AG Maintenance                                                                                                    |                         |                                                                                                    |                                                                                                   | [ Back ]          |  |
| Added 0 alert(c<br>Queried DB o<br>Meta Criteria<br>IP Criteria<br>TCP Criteria<br>Payload Crite | s) to the Alert cache<br>on : Thu October 14, 2004 22:04:44<br>any<br>any<br>any<br>ria any<br>Displa                         | aying alerts 1-50 of 81 | Summary Statist<br>Sensors<br>Unique Alerts<br>Unique address<br>Unique IP link<br>Source Port: T<br>Destination Pr<br>Time profile of<br>total | iles<br>(classifications)<br>es: source   destination<br>s<br>CP   UDP<br>nt: TCP   UDP<br>alerts |                   |  |
| 🗖 ID                                                                                             | < Signature >                                                                                                    | < Timestamp >           | < Source Address >                                                                                                    | < Dest. Address >                                                                                 | < Layer 4 Proto > |  |
| <b>#0-(1-84</b> )                                                                                | [snort] NETBIOS SMB IPC\$ share unicode access                                                                                | 2004-10-08<br>11:25:41  | 192.168.1.100:1613                                                                                                    | <b>192.168.1.4</b> :139                                                                           | TCP               |  |
| <b>□</b> #1-(1-83)                                                                               | [snort] NETBIOS SMB IPC\$ share unicode access                                                                                | 2004-10-08<br>11:25:31  | <b>192.168.1.100:1</b> 608                                                                                                    | 192.168.1.4:139                                                                                   | TCP               |  |
| <b>#2-(1-82)</b>                                                                                 | [snort] NETBIOS SMB IPC\$ share unicode access                                                                                | 2004-10-08<br>11:25:05  | 192.168.1.100:1601                                                                                                    | <b>192.168.1</b> .4:139                                                                           | TCP               |  |
| <b>#3-(1-80)</b>                                                                                 | [snort] (http_inspect) OVERSIZE CHUNK ENCODING                                                                                | 2004-10-04<br>22:25:41  | <b>192.168.1.4</b> :42164                                                                                                    | <b>67.19.245.228</b> :80                                                                          | TCP               |  |
| <b>#4-(1-81)</b>                                                                                 | [snort] (http_inspect) OVERSIZE CHUNK ENCODING                                                                                | 2004-10-04<br>22:25:41  | <b>192.168.1.4</b> :42163                                                                                                    | 67.19.245.228:80                                                                                  | TCP               |  |

Figure 8 - BASE - Liste d'alertes